# Google Connector configuration and preparation steps:

Open your web browser and go to http://www.rwcloudconnector.com you will be redirected to: https://www.rwcloudconnector.com

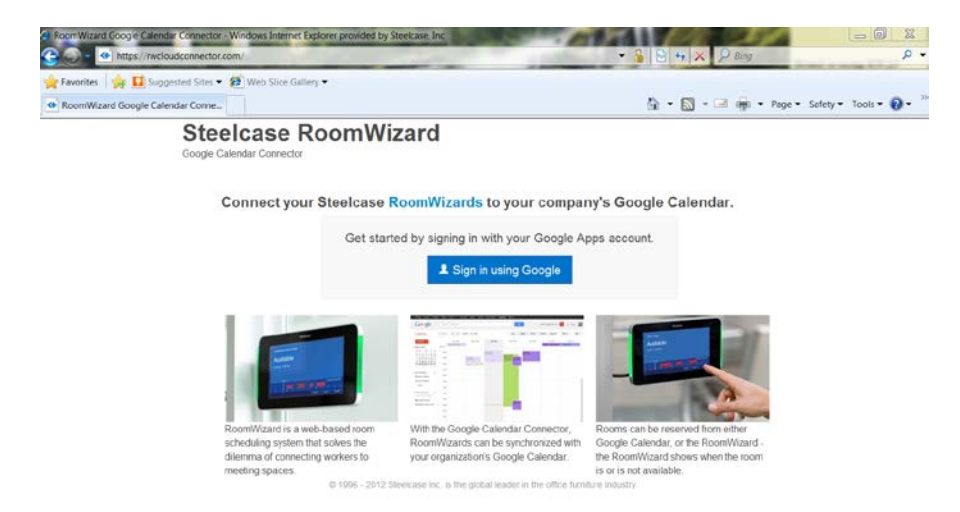

Enter the user name and password for your g-mail corporate account. Once logged in you get the following screen.

| RoomWizard Google Apps Connector is requesting<br>permission to:                | RoomWizard |
|---------------------------------------------------------------------------------|------------|
| <ul> <li>Manage your calendars</li> </ul>                                       | Google     |
| <ul> <li>View basic information about your account</li> </ul>                   | Apps       |
| <ul> <li>View your email address</li> </ul>                                     | Connector  |
| <ul> <li>Perform these operations when I'm not using the application</li> </ul> | Learninore |

Currently this connector is available as a free trial, with the payment process in development. When you are directed to the subscription page, select "Skip for now". Email rwconnector@gmail.com and ask to have your accounted enabled. Steelcase will review and will enable your account.

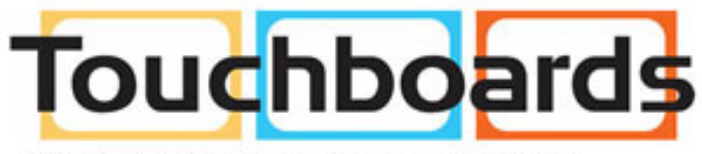

205 Westwood Ave, Long Branch, NJ 07740 Phone: 866-94 BOARDS (26273) / (732)-222-1511 Fax: (732)-222-7088 | E-mail: sales@touchboards.com

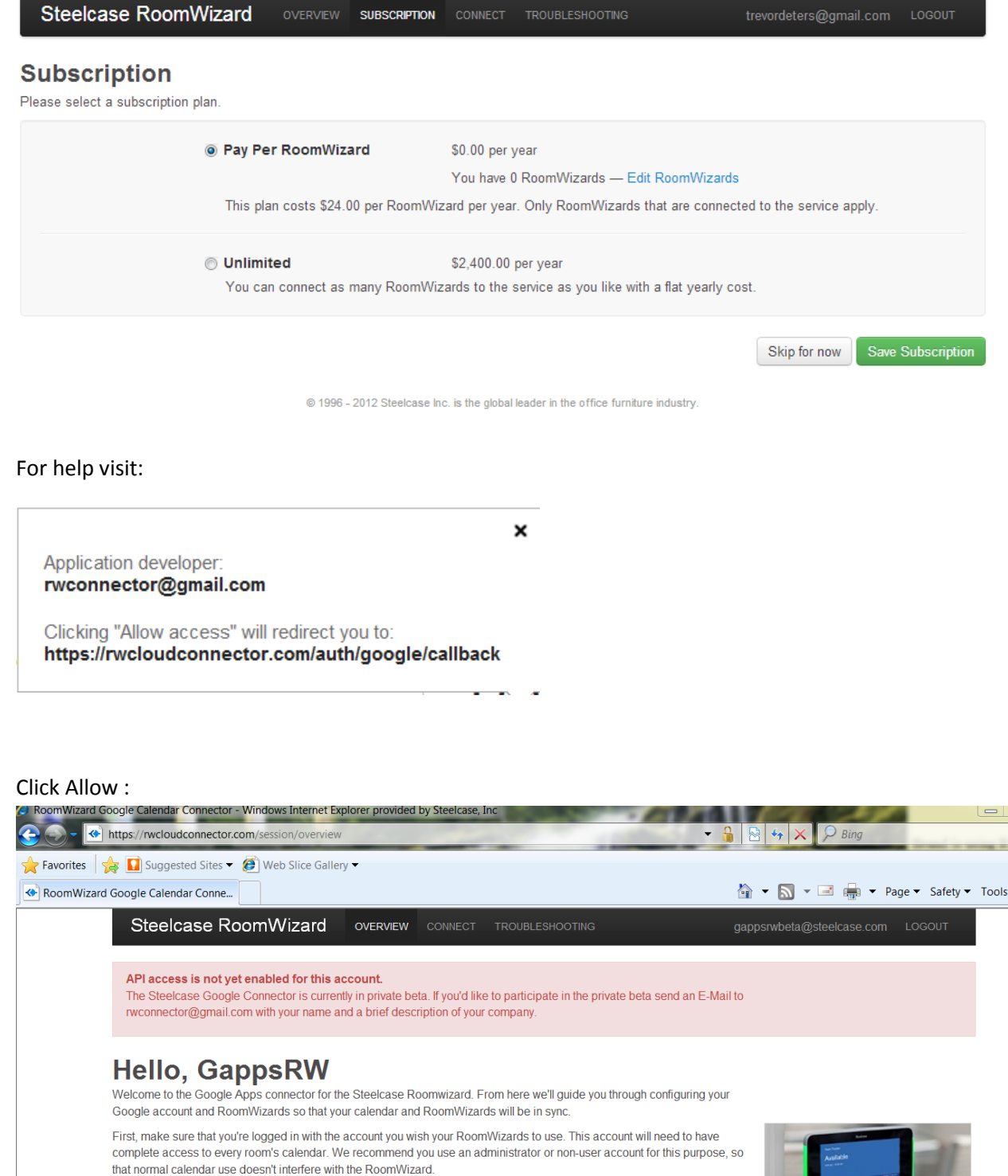

To get started, you need to configure your Google account for access by the RoomWizard.

If you're happy with the account you're logged in as, start by configuring Google for access by your RoomWizards.

© 1996 - 2012 Steelcase Inc. is the global leader in the office furniture industry.

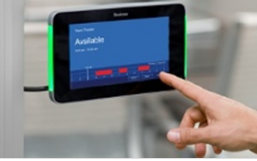

# Hello, GappsRW

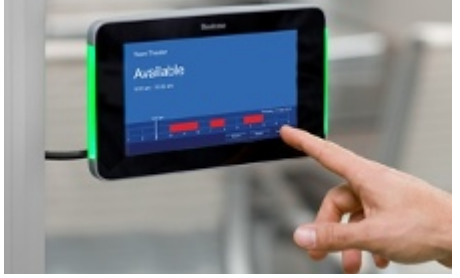

Welcome to the Google Apps connector for the Steelcase Roomwizard. From here we'll guide you through configuring your Google account and RoomWizards so that your calendar and RoomWizards will be in sync.

First, make sure that you're logged in with the account you wish your RoomWizard's to use. This account will need to have complete access to every room's calendar. We recommend you use an administrator or non-user account for this purpose, so that normal calendar use doesn't interfere with the RoomWizard.

To get started, you need to configure your Google account for access by the RoomWizard.

If you're happy with the account you're logged in as, start by configuring Google for access by your RoomWizards.

# Troubleshooting

The primary documentation for the RoomWizard can be found at steelcase.com.

### **Table of Contents**

- Creating Google resources for your rooms
- How to make missing rooms show up?

## **Creating Google resources for your rooms**

Visit google.com/a in your browser.

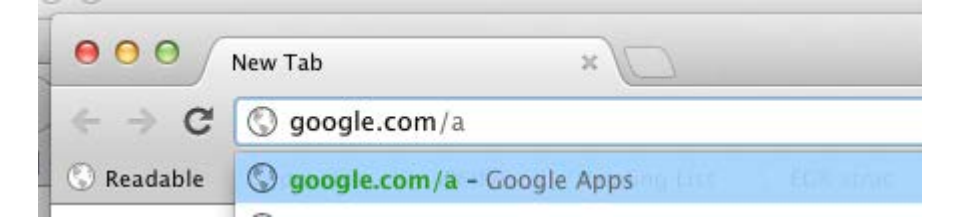

Click "Sign in" in the upper left-hand corner.

|           | Take our   | survey | Englis | sh (US)       | ¢         | Sign in     |
|-----------|------------|--------|--------|---------------|-----------|-------------|
| Customers | Support    |        |        |               |           |             |
| docume    | nts for te | eams   |        | Begin         | Free T    | rial        |
|           |            |        |        | Contact sales | Details a | and pricing |

Enter your Google Apps domain in the domain name field, choose "Domain management" from the drop down, and click Go.

Log in with your Google Apps administrator account.

| Enter<br>www. | your domain na<br>example.com | me: Video<br>Sites<br>and go t ✓ Domain management | ×<br>Go |
|---------------|-------------------------------|----------------------------------------------------|---------|
| Invite b      | ousinesses to Go. Ve          | Apps                                               |         |
| Customers     | Support                       | Domain                                             |         |

Click "Calendar".

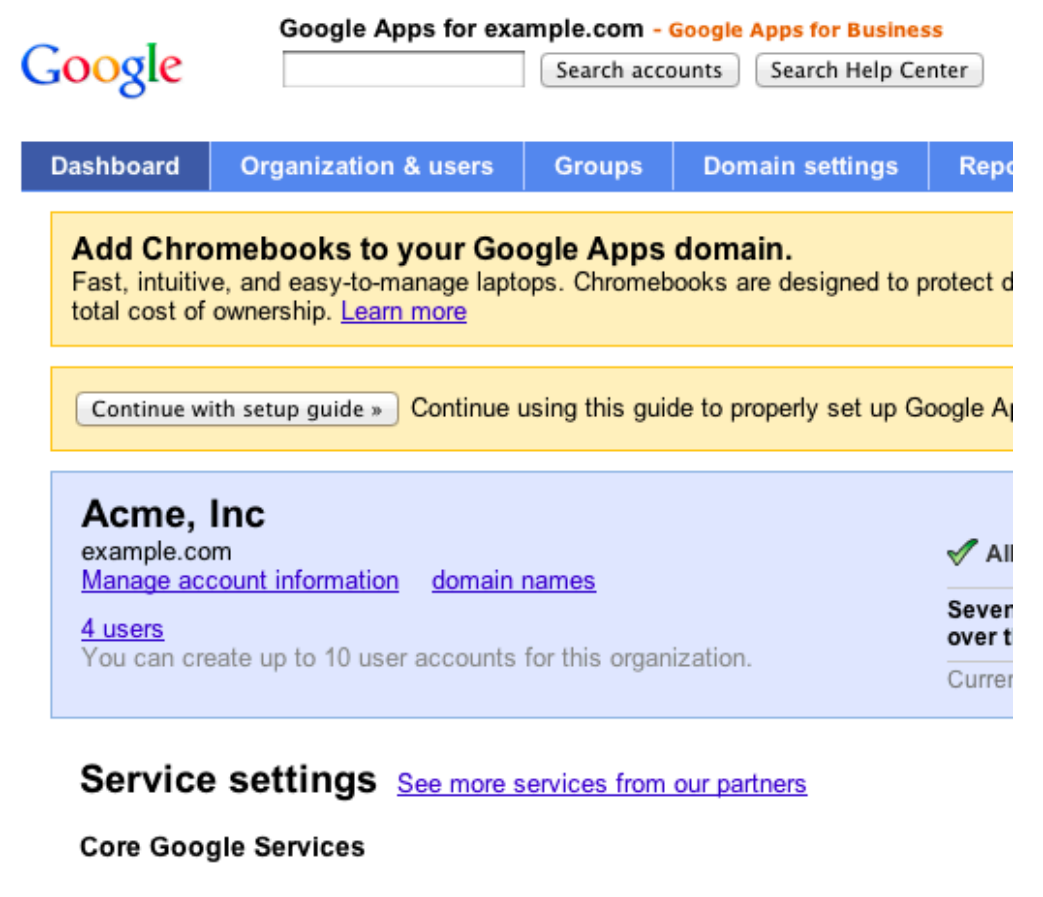

| Email<br>http://mail.google.com/a/sparklingponies.com                 | R | <u>D</u><br>ht |
|-----------------------------------------------------------------------|---|----------------|
| Calendar<br>http://www.google.com/calendar/hosted/sparklingponies.com | ø | <u>S</u><br>hf |

Choose the "Resources" tab, then create a resource for **each room you'd like a RoomWizard to monitor**.

| Google      | Google     | Apps for exa | Search acc       | Google A<br>ounts | Search Help Ce | ss<br>enter |
|-------------|------------|--------------|------------------|-------------------|----------------|-------------|
| Dashboard   | Organizati | on & users   | Groups           | Dom               | ain settings   | Repo        |
| Services    |            | Calend       | ar settir        | ngs               |                |             |
| Calendar    |            | General      | Resourc          | es                |                |             |
| Chat        |            |              |                  |                   | -              |             |
| Contacts    |            |              |                  |                   |                |             |
| Email       |            | Create       | <u>a new res</u> | ource             |                |             |
| Google Docs | 6          | You can      | create resou     | rces use          | rs can schedu  | le in the   |
| Mobile      |            | Delete F     | Resource(s)      |                   |                |             |
| Sites       |            |              |                  |                   |                |             |
| Video       |            | Resou        | rceName 🔺        |                   |                |             |
|             |            | Confer       | ence Room '      | 1                 |                |             |

Click "Calendar" at the top of the window.

| М | ail | Calendar  | Documen | ts S   | ites  | Video    |
|---|-----|-----------|---------|--------|-------|----------|
|   | G   | oogle     | G       | oogle  | e Apr | os for : |
|   | C   | Dashboard | Orga    | nizati | ion 8 | users    |
|   | 00  | Services  |         |        | ¢     | Calei    |
|   |     | Calendar  |         |        |       | Cont     |

Move your mouse cursor over the name of the room you'd like to share. A button with a down arrow will appear.

Click the down arrow, then click "Share this Calendar".

| Calendar                             | Display only this Calendar       |     |  |  |
|--------------------------------------|----------------------------------|-----|--|--|
|                                      | Hide this calendar from the list | 1/2 |  |  |
| CREATE                               | Calendar settings                |     |  |  |
| April 2012                           | Create event on this calendar    |     |  |  |
| S M T W T I<br>25 26 27 28 29 3      | Share this Calendar              |     |  |  |
| 1 2 3 4 5 (<br>8 9 10 11 12 1        | Notifications                    |     |  |  |
| 15 16 17 18 19 2<br>22 23 24 25 26 2 |                                  |     |  |  |
| 29 30 1 2 3 4                        |                                  |     |  |  |
| My calendars                         |                                  |     |  |  |
| Conference Roc                       |                                  |     |  |  |
| Conference Room 2                    |                                  |     |  |  |
| Tacke                                | 6am                              |     |  |  |
| Other calendars                      |                                  |     |  |  |
| Add a coworker's calenda             | Tom .                            |     |  |  |

In the "Share with specific people" section, enter the email address of your RoomWizard account.

Choose "Make changes to events", then click "Add Person".

| Google                                                                                                    | Search Calendar                                                                                                    |                                             | ۹                               |            |
|----------------------------------------------------------------------------------------------------|----------------------------------------------------------------------------------------------------|---------------------------------------------|---------------------------------|------------|
| Conference Ro<br>Calendar Details Sha                                                                        | oom 1 Details<br>are this Calendar <u>Notifications</u>                                                                                                    |                                             |                                 |            |
| « Back to calendar Sa                                                                                        | Cancel                                                                                                    |                                             |                                 |            |
| <ul> <li>Share this call</li> <li>Make this call</li> <li>Make this call</li> <li>Share this call</li> </ul> | endar with others Learn more<br>andar public<br>endar with everyone in the organization Atomic Object                                                                                    | See all event details See all event details | \$<br><b>*</b>                  |            |
| Share with specific                                                                                          | ; people                                                                                                    |                                             |                                 |            |
| Person                                                                                                    |                                                                                                    |                                             | Permission Settings             | Remove     |
| rwuser@acme.com                                                                                              |                                                                                                    |                                             | Make changes to events          | Add Person |
| "Conference Room 1"                                                                                          | <acme.com_2d39999431363234342d343434@resour< th=""><th>ce.calendar.google.com&gt;</th><th>Make changes AND manage sharing</th><th>u 🔶</th></acme.com_2d39999431363234342d343434@resour<> | ce.calendar.google.com>                     | Make changes AND manage sharing | u 🔶        |
|                                                                                                    |                                                                                                    |                                             |                                 | ,          |

Finally, save the calendar.

**Repeat the sharing process for every single room** you wish to have monitored by your RoomWizards. (This and the previous two steps.)

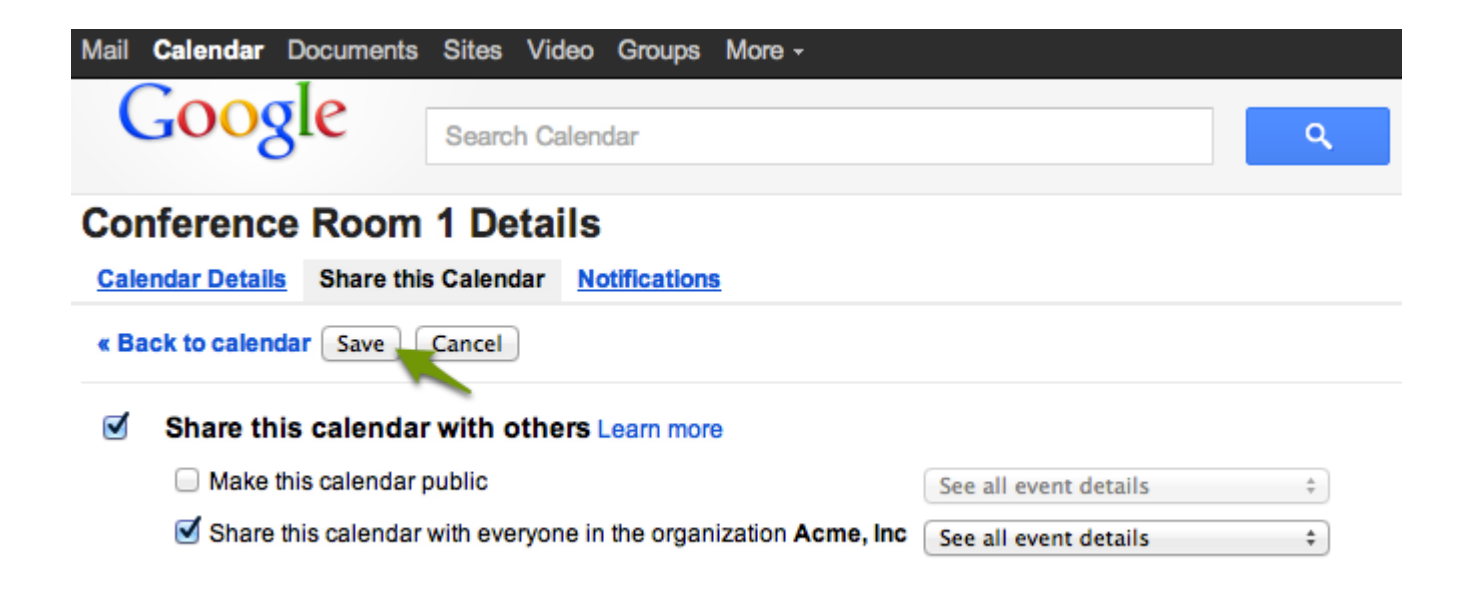

## How to get missing calendars to show up

Log into the account you'd like your room wizards associated with.

Click the arrow next to "My calendars" on the left side of the screen, then hit "Settings".

| Google                                                  | Search Ca               | lendar                                     |            |
|---------------------------------------------------------|-------------------------|--------------------------------------------|------------|
| Calendar                                                | Today                   | < > Mar 18 -                               | 24, 2012   |
| CREATE V                                                | GMT-05                  | Sun 3/18                                   | Mon        |
| →March 2012 <<br>SMTWTF                                 | > 5am<br>S              |                                            |            |
| 26 27 28 29 1 2<br>4 5 6 7 8 9 1<br>11 12 13 14 15 16 1 | 3 6am                   |                                            |            |
| 18 19 20 21 <b>22</b> 23 2<br>25 26 27 28 29 30 3       | 24 7am                  |                                            |            |
| 1 2 3 4 5 6                                             | 7 8am                   |                                            |            |
| John Smith                                              | Create new              | v calendar                                 |            |
| Tasks                                                   | Settings                |                                            | _          |
| Other calendars                                         | v b b                   |                                            | _          |
|                                                         | To                      | <b>ichb</b>                                |            |
|                                                         |                         |                                            | 2          |
|                                                         | 205 Westw<br>Phone: 866 | ood Ave, Long Branci<br>-94 BOARDS (26273) | h, NJ 0774 |

Fax: (732)-222-7088 | E-mail: sales@touchboards.com

Click "Browse interesting calendars".

| Google                                                    | Search Caler           | ıdar                                                   |                                                               | ٩                                                               |                                     |
|-----------------------------------------------------------|------------------------|--------------------------------------------------------|---------------------------------------------------------------|-----------------------------------------------------------------|-------------------------------------|
| Calendar Setti<br>General Calendars<br>« Back to calendar | ngs<br>Mobile Setup La | <u>bs</u>                                              |                                                               |                                                                 |                                     |
| My Calendars Calend                                       | ars I can view and m   | SHOW IN LIST                                           | NOTIFICATIONS                                                 | SHARING                                                         |                                     |
|                                                           |                        | all none<br>✓                                          | Notifications                                                 | Shared: Edit settings                                           | Delete                              |
| Create new calendar                                       | port calendars         | Unsubscrib<br>can still use<br>Delete: The<br>anymore. | e: You will no longe<br>it normally.<br>calendar will be perr | r have access to the calendar<br>nanently erased. Nobody will b | : Other people<br>be able to use it |
| Other Calendars Cale                                      | ndars I can only viev  | N                                                      | -                                                             | Browse interestin                                               | ng calendars »                      |
| Click "More", then a                                      | click "Resource        | es for [your do                                        | main]".                                                       |                                                                 |                                     |

#### Interesting Calendars « Back to calendar

| Holidays Sports More                |         |             |
|-------------------------------------|---------|-------------|
| Contacts' birthdays and events      | Preview | Unsubscribe |
| Day of the Year                     | Preview | Subscribe   |
| Hebrew Calendar                     | Preview | Subscribe   |
| Phases of the Moon                  | Preview | Subscribe   |
| Resources for example.com           | ~       | _           |
| Stardates                           | Preview | Subscribe   |
| Sunrise and sunset for Grand Rapids | Preview | Subscribe   |
|                                     |         |             |
| Week Numbers                        | Preview | Subscribe   |

Click "Subscribe" next to every room that you'd like to associate with a RoomWizard.

You should now be ready to connect your individual RoomWizards.

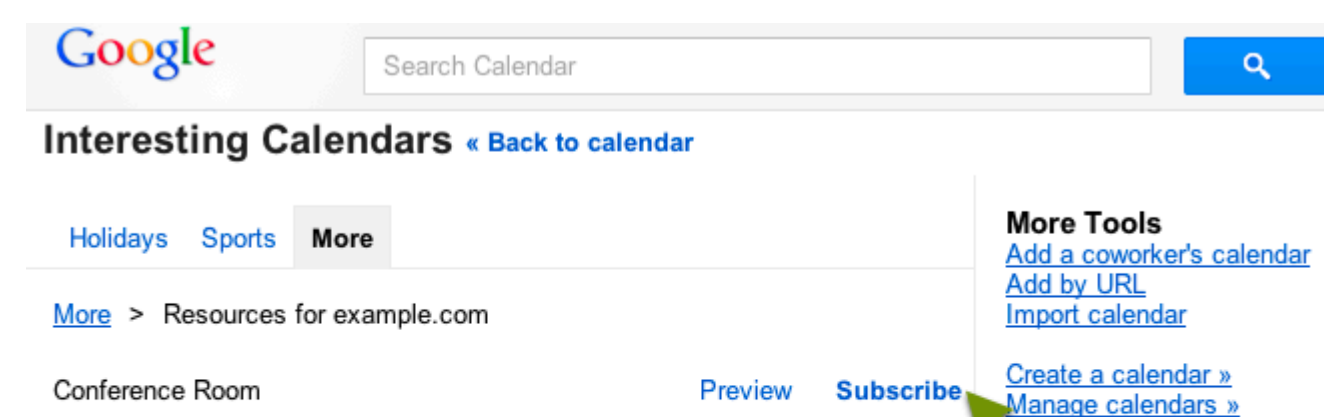

Preview

Preview

Subscribe

Subscribe

Meeting Room Library

# **Connecting RoomWizards**

# **Table of Contents**

- Connect to your RoomWizard's synchronization setup page.
- Configure the RoomWizard group to use Google
- Configure each RoomWizard to connect to it's room's Google Resource

# Connect to your RoomWizard's setup page

Before you start, make sure that all of the rooms you want connected to your RoomWizards are listed on the overview page. If any are missing, see the troubleshooting page.

Approach a RoomWizard in the group you'd like to configure, and press "About".

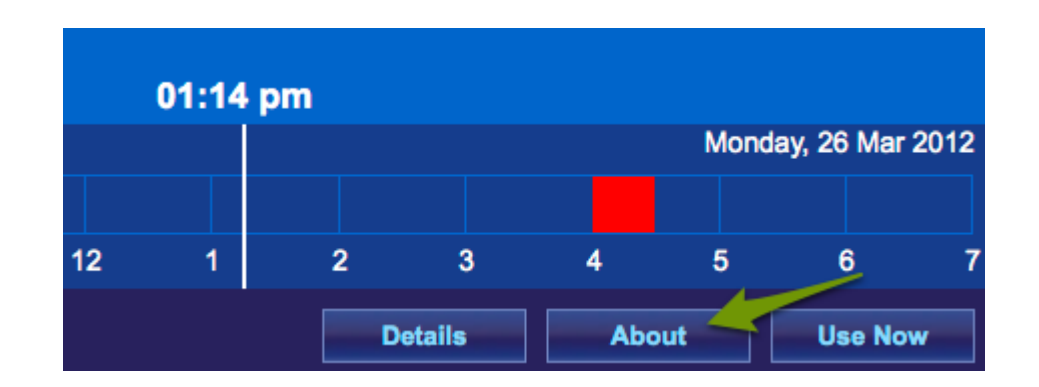

The address for the RoomWizard is shown on the about screen (example below). Write down this address. For example, the RoomWizard pictured has the address "http://10.138.123.194/".

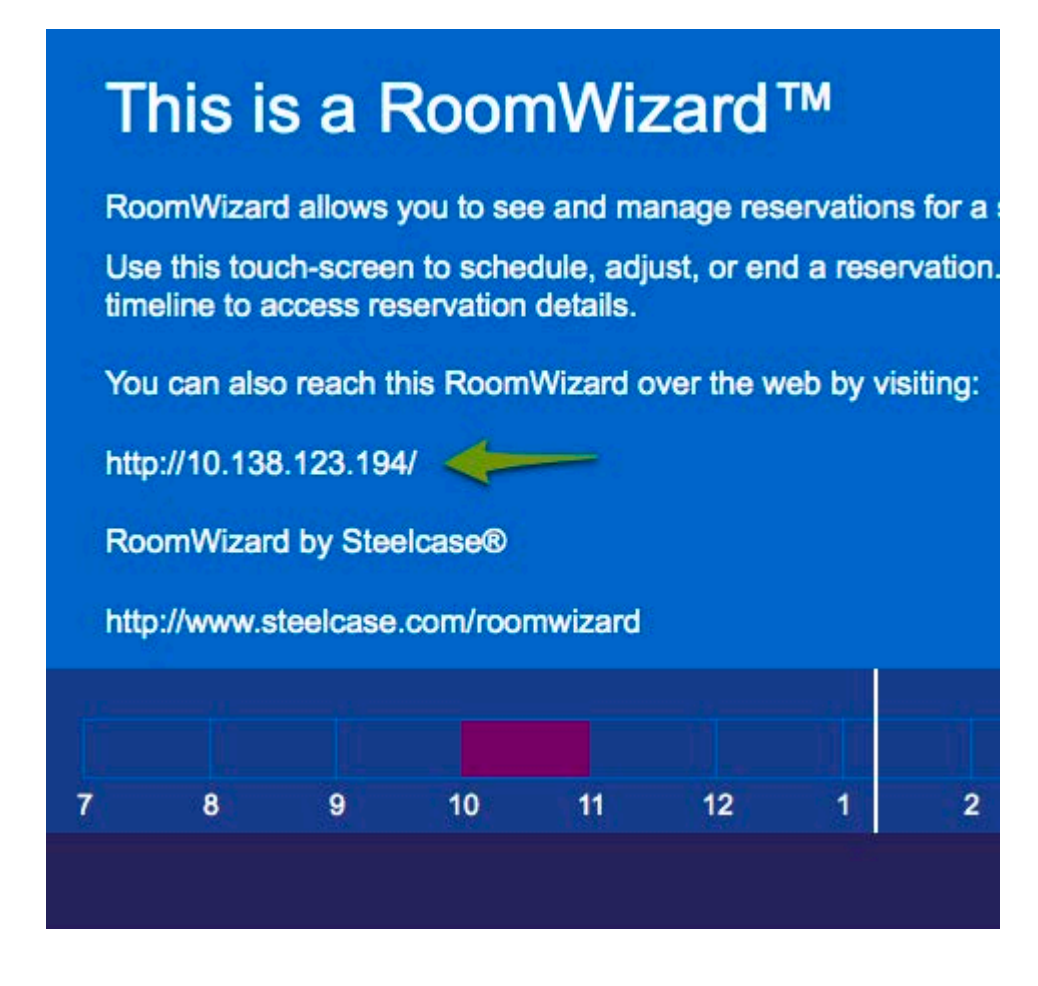

Enter the RoomWizard URL in your web browser.

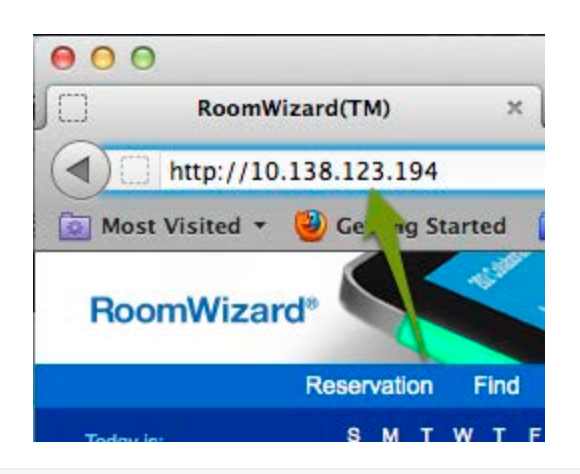

You should see a page similar to the one on the right. Click "RoomWizard setup" and enter your password.

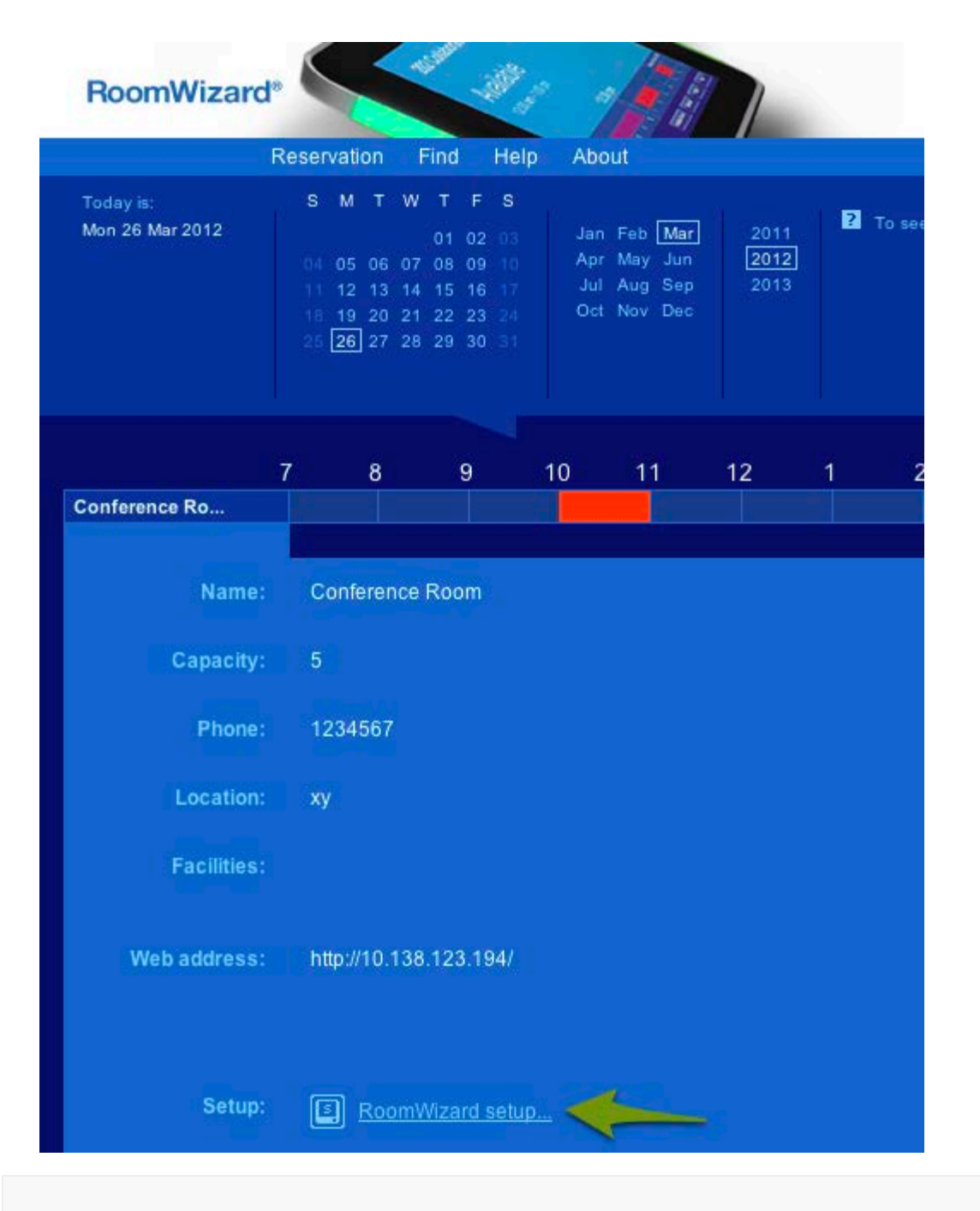

Click "Synchronization" in navigation bar at the top of the screen.

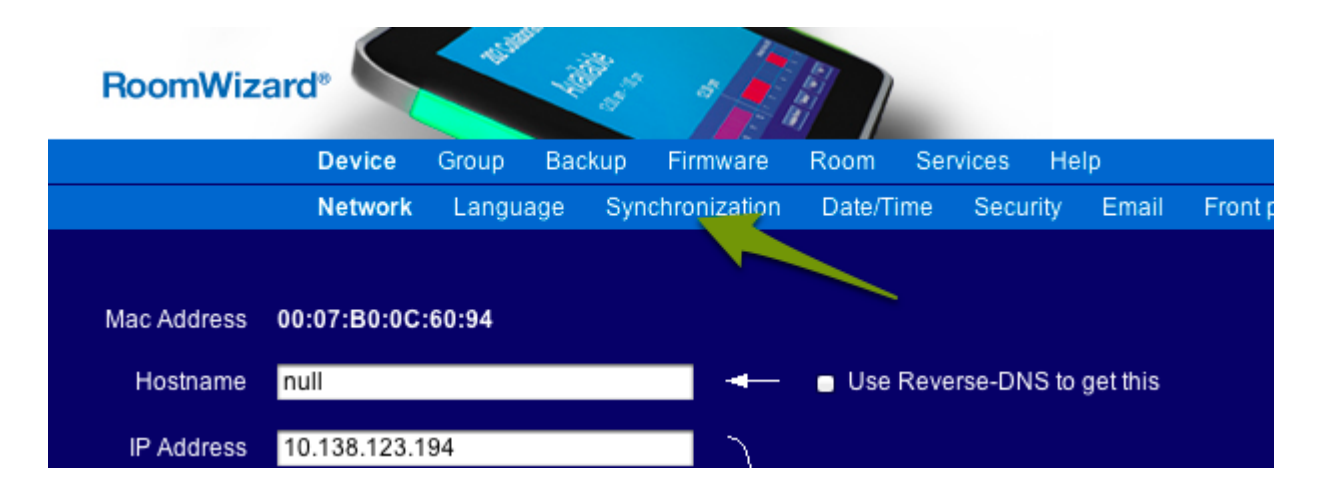

#### Set up the Google Connector

Choose "Use external source", enter your base URL (above the screenshot to the right), and select "05 minutes" as the poll interval.

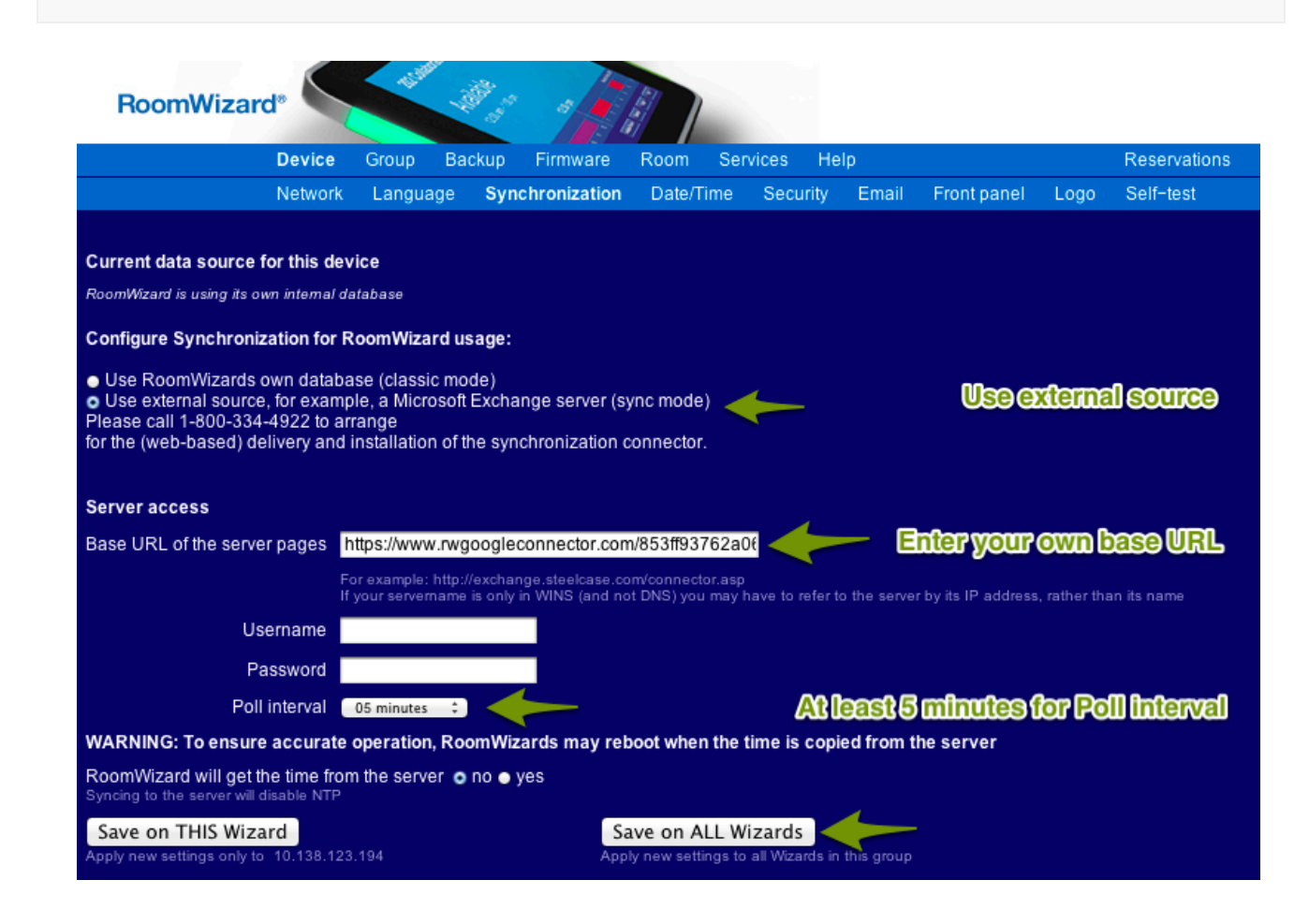

Confirm your change by verifying the "Server URL" on your RoomWizard configuration page matches your base URL.

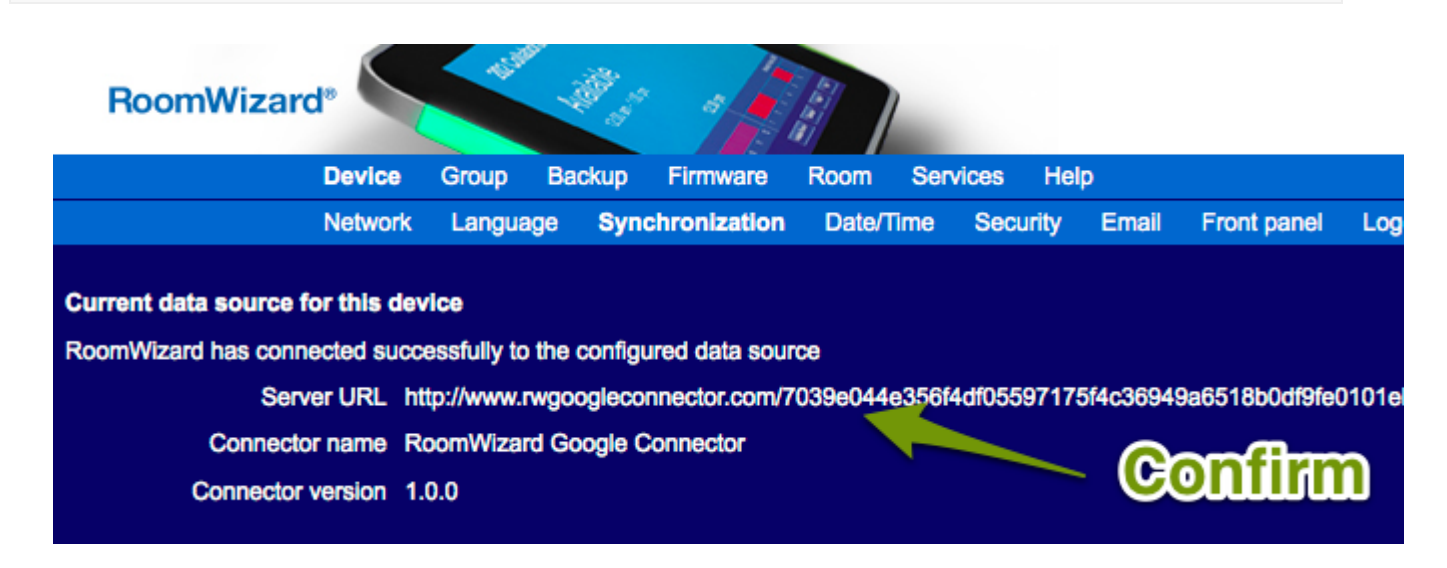

# Configure each RoomWizard

Enter this specific RoomWizard's id (listed on the Overview page).

| RoomWizard*                                                                                                    | HAT IN                                                                       |                                           |                                      |                             |                |                      |               |                  |
|----------------------------------------------------------------------------------------------------|------------------------------------------------------------------------------|-------------------------------------------|--------------------------------------|-----------------------------|----------------|----------------------|---------------|------------------|
| Device                                                                                                    | Group Backup                                                                 | o Firmware                                | Room Ser                             | vices He                    | lp             |                      |               | Reservations     |
| Network                                                                                                    | Language Sy                                                                  | nchronization/                            | Date/Time                            | Security                    | Email          | Front panel          | Logo          | Self-test        |
| Current data source for this de                                                                                                    | vice                                                                         |                                           |                                      |                             |                |                      |               |                  |
| RoomWizard has connected succ                                                                                                    | essfully to the conf                                                         | ïgured data sou                           | rce                                  |                             |                |                      |               |                  |
| Server URL h                                                                                                    | ttp://www.rwgoogle                                                           | connector.com/7                           | 7039e044e356f                        | 4df0559717                  | 5f4c3694       | 9a6518b0df9fe0       | 0101eb61      | 0093d26a477d/api |
| Connector name R                                                                                                    | oomWizard Google                                                             | e Connector                               |                                      |                             |                |                      |               |                  |
| Connector version 1                                                                                                    | .0.0                                                                         |                                           |                                      |                             |                |                      |               |                  |
| Configure Synchronization for                                                                                                    | RoomWizard usag                                                              | je:                                       |                                      |                             |                |                      |               |                  |
| Use RoomWizards own databa<br>Use external source, for exam<br>Please call 1-800-334-4922 to arr<br>for the (web-based) delivery and i | ase (classic mode)<br>ple, a Microsoft Exe<br>ange<br>installation of the sy | change server (s                          | sync mode)<br>onnector.              |                             |                |                      |               |                  |
| Server access                                                                                                    |                                                                              |                                           |                                      |                             |                |                      |               |                  |
| Base URL of the server pages                                                                                                    | nttp://www.rwgoogle                                                          | econnector.com/                           | 7039e044e356                         | f4d                         |                |                      |               |                  |
| F                                                                                                    | or example: http://exch<br>your servername is on                             | ange.steelcase.com<br>ly in WINS (and not | n/connector.asp<br>: DNS) you may ha | ave to refer to i           | the server b   | y its IP address, ra | ather than if | is name          |
| Username                                                                                                    |                                                                              |                                           |                                      |                             |                |                      |               |                  |
| Password                                                                                                    |                                                                              |                                           |                                      |                             |                |                      |               |                  |
| Poll interval                                                                                                    | 05 minutes 🛟                                                                 |                                           |                                      |                             |                |                      |               |                  |
| WARNING: To ensure accurate                                                                                                    | operation, Room                                                              | Nizards may rel                           | boot when the                        | time is cop                 | pied from      | the server           |               |                  |
| RoomWizard will get the time from<br>Syncing to the server will disable NTP                                                            | n the server 💿 no                                                            | 🔵 yes                                     |                                      |                             |                |                      |               |                  |
| Save on THIS Wizard<br>Apply new settings only to 10.138.123.                                                                          | 194                                                                          |                                           | Save on<br>Apply new setting         | ALL Wiz<br>gs to all Wizard | ds in this gro | oup                  |               |                  |
| Calendar access                                                                                                    |                                                                              |                                           |                                      |                             |                |                      |               |                  |
| Room identifier example.com_                                                                                                    | 4234232;                                                                     |                                           | Enter                                | each Ro                     | oomWi          | zard's Ro            | omld          | entifier         |
| Room password                                                                                                    |                                                                              |                                           |                                      |                             |                |                      |               |                  |
| Save on THIS Wizard<br>Apply new settings only to 10.138.123.                                                                          | 194                                                                          |                                           |                                      |                             |                |                      |               |                  |

Every individual RoomWizard must be connected to and configured with it's own calendar ID.

If any rooms missing from this list, see the troubleshooting page for information on how to configure Google Calendars for RoomWizard compatibility.

Room name

Room id

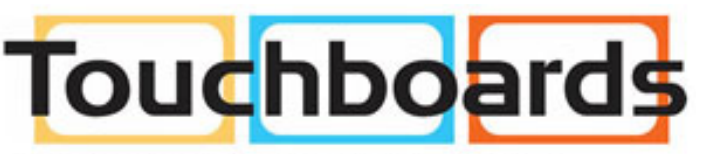

205 Westwood Ave, Long Branch, NJ 07740 Phone: 866-94 BOARDS (26273) / (732)-222-1511 Fax: (732)-222-7088 | E-mail: sales@touchboards.com